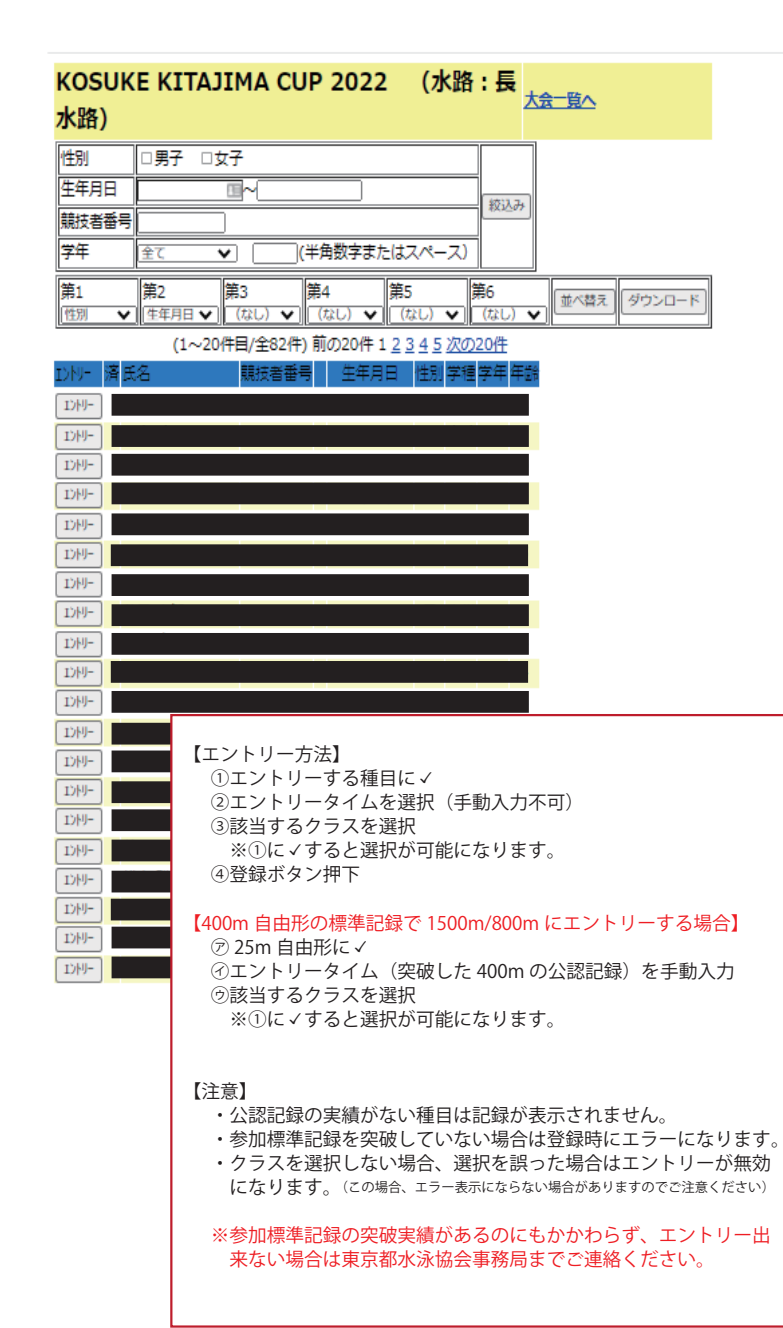

| ◎ I)/!<br>◎ 長水 | リータイム<br>以二タイム     | U-916呼出<br>せ/        | ebに保存されて<br>んで、下記エン<br>ん。     | ¥されている選択したタイム(エントリータイム/長水路/短水路)を読み<br>下記エントリータイム欄に表示します。ただし、実施種目以外は表示されま                     |        |                       |                                        |            |              |                    |      |      |          |   |         |     |
|----------------|--------------------|----------------------|-------------------------------|----------------------------------------------------------------------------------------------|--------|-----------------------|----------------------------------------|------------|--------------|--------------------|------|------|----------|---|---------|-----|
| ◎ 短            | <b>大路外山</b>        | ト語<br>リーダム保存<br>び、   | 記エントリータ<br>/短水路)に保<br>Web上のタイ | ットリータイム棚に表示されているエントリータイムを選択したタイム(長水<br>K路)に保存します。表示されていない堰目/距離のタイムについては保存せ<br>5上のタイムは保持されます。 |        |                       |                                        |            |              |                    |      |      |          |   |         |     |
| 競技者番           | 号                  | 氏名                   |                               | 氏名 か 生年                                                                                      |        |                       | 月日 性別                                  |            |              |                    |      |      |          |   |         |     |
|                |                    |                      |                               |                                                                                              |        |                       |                                        | 男          |              |                    |      |      |          |   |         |     |
| 出場種目           | にチェック              | しエントリータ              | イムを入力して                       | 下さい。                                                                                         |        |                       |                                        |            |              |                    |      |      |          |   |         |     |
| エントリ           | ーを取り消              | す場合はエント              | リー削除ボタン                       | /を押して                                                                                        | こください  | ,) <u>,</u><br>⊂∠+?+1 |                                        |            |              |                    |      |      |          |   |         |     |
| ノフス信           | には、土催              | 自からクフス値)<br>参加価単記組た。 | モルない場合は                       | 明も人人                                                                                         | 10/601 | CC/22/                | ハ。<br>ま 該当の力                           | 57.6       |              |                    |      |      |          |   |         |     |
| 正確に選           | ほしてくだ              | 参加伝牟礼録で<br>さい。※クラス(  | 突破している福<br>の未設定、また            | 自りの中                                                                                         | 10)への/ | い可能で<br>登録した          | 9。該ヨのク<br>湯合は、申し                       | ンスを<br>込みが |              |                    |      |      |          |   |         |     |
| 無効にな           | とります。              |                      |                               |                                                                                              |        |                       |                                        |            |              |                    |      |      |          |   |         |     |
| ベストタ           | イム取得日              | : 2021/12/02         | 2 03:36:22                    |                                                                                              |        |                       |                                        |            |              |                    |      |      |          |   |         |     |
|                | 自由形                |                      |                               | 背泳ぎ                                                                                          |        |                       | 平泳ぎ                                    |            |              | №\$751             |      |      | 個人外*レー   |   |         |     |
| (              | ア                  |                      |                               |                                                                                              |        |                       |                                        |            |              |                    |      |      |          |   |         |     |
| 25m            | 一温水                | a                    |                               |                                                                                              |        |                       |                                        |            |              |                    |      |      |          |   |         |     |
|                | 757                |                      | ×                             |                                                                                              |        |                       |                                        |            |              |                    |      |      |          |   |         |     |
| 50m            | 長水○                | <b>O</b>             | 長水                            | ( )                                                                                          |        |                       | 長水○                                    | 35.3       | 1            | 長水○                |      |      |          |   |         |     |
|                | 短水〇                | 27.64                | _ 短水                          | •                                                                                            |        |                       | ────────────────────────────────────── | 34.2       | 4            | _ 短水 ●             |      |      |          |   |         |     |
|                | <sup>し</sup> 入力 ○[ |                      | <sup></sup> 入た                | ) o [                                                                                        |        |                       | _່≻⊅∘                                  |            |              | <sup></sup> א⊅○[   |      |      | )        |   |         |     |
|                | クラス                | 未設定                  | × 05                          | ا 🕽                                                                                          | 未設定    | Y                     | クラス                                    | 未設定        | $\mathbf{v}$ | クラス                | 未設定  | V    |          |   |         |     |
| 100m           | 長水○                |                      | 長水                            | ( )<br>( )                                                                                   |        |                       | 長水〇                                    | 2) 1:14.   | 88           | 長水○                |      |      |          |   |         |     |
|                |                    | 1:01.05              |                               |                                                                                              |        |                       |                                        | - 1:11.    | 20           |                    | 1:05 | 0.43 | 1        |   |         |     |
|                | 773                | 未設定                  |                               | j 0                                                                                          | 未設定    | V                     | 773                                    | * 973      | ~            | 7,730              | 未設定  | V    | ]        |   |         |     |
| 200m           | 長水●                |                      | 長水                            | ()<br>()                                                                                     |        |                       | 長水 •                                   | 2:44.      | 92           | 長水○                |      |      | 長水       |   |         |     |
|                | _ 短水 ●             |                      | _ 短水                          | ( )                                                                                          |        |                       | _短水●                                   | 2:35.      | 85           | _ 短水 ●             |      |      | 短水       | 0 | 2:32    | .24 |
|                |                    |                      | <sup></sup> 入た                | <b>)</b> 🗌                                                                                   |        |                       | у⊅∘                                    |            |              | <sup> </sup> 入力 ○[ |      |      | ] אל     | • |         |     |
|                | クラス                | 未設定                  | × 05                          | ix 🛛                                                                                         | 未設定    | ×                     | クラス                                    | 未設定        | $\mathbf{v}$ | クラス                | 未設定  | V    | クラス      |   | 未設定     | 1   |
| 400m           | 長水 ○               | 4:44.85              |                               |                                                                                              |        |                       |                                        |            |              |                    |      |      | 長水       |   |         |     |
|                |                    |                      |                               |                                                                                              |        |                       |                                        |            |              |                    |      |      | □ 温水     |   |         |     |
|                | //30               | 未設定                  | ~                             |                                                                                              |        |                       |                                        |            |              |                    |      |      | /J<br>/j |   | 未設定     | 4   |
| 1500m          | 長水〇                | (PTHERE              |                               |                                                                                              |        |                       |                                        |            |              |                    |      |      | 978      |   | -PARKAC |     |
|                | 短水 •               |                      |                               |                                                                                              |        |                       |                                        |            |              |                    |      |      |          |   |         |     |
|                | <sup></sup>        |                      |                               |                                                                                              |        |                       |                                        |            |              |                    |      |      |          |   |         |     |
|                | クラス                | 未設定                  | ¥                             |                                                                                              |        |                       |                                        |            |              |                    |      |      |          |   |         |     |
|                |                    |                      |                               |                                                                                              |        |                       |                                        |            |              |                    |      |      | υL       | / | )       |     |
|                |                    |                      |                               |                                                                                              |        |                       |                                        |            |              |                    |      |      |          |   |         |     |